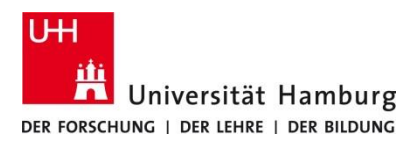

Version 2.1

## Voraussetzungen

- Benutzerkennung der Universität Hamburg
- Zugang zu einem MAC-Rechner in einem MAC-Pool

| <text><text></text></text>                                                                                                    | 2.<br>Anmeldefenster öffnet sich automatisch beim ersten<br>Absenden eines Druckjobs.<br>Anmeldedaten mit Benutzername (= Benutzerken-<br>nung) und Passwort eingeben. Mit Einloggen fortfah-<br>ren. Image: Comparison of the second second s |
|----------------------------------------------------------------------------------------------------|----------------------------------------------------------------------------------------------------|
| 3.1<br>Am Drucker<br>An jedem Drucker befindet sich ein schwarzes Zusatz-<br>gerät für die Anmeldung zum Ausdrucken. Auf die-<br>sem Gerät zum Starten der Anmeldung das Schlüssel-<br>symbol vunten rechts auf dem Display berühren.<br>(Es wird keine Karte benötigt.) | 3.2<br>Eigene Benutzerkennung (im Beispiel baa1234) im<br>Login-Feld mit Hilfe der Tastatur eingeben und mit<br>Weiter Anmeldung fortsetzen.                                                                                                    |

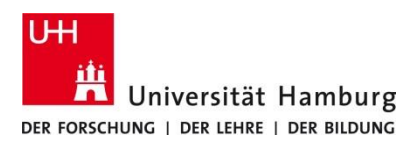

# **Drucken im MAC-Pool**

Version 2.1

## 3.3

Das zur Benutzerkennung zugehörige **Passwort** im Passwort-Feld eingeben und mit **Weiter** fortsetzen.

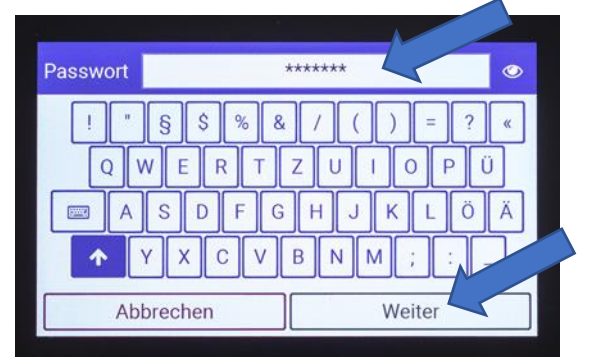

Groß- und Kleinschreibung des Passworts beachten.

Weitere Sonderzeichen finden sich über das Tastatursymbol.

Überprüfung des Passworts ist über das Augensymbol 💿 möglich.

### 3.5.

Nicht vergessen: Abmelden und Ausdrucke mitnehmen!

# Karten-Nummer 9,88 € Kosten bisher: 0,00 € 1 neuen Druckjob drucken Abmelden

### 3.4

Über **X neue Druckjobs drucken** den Druck der noch nicht gedruckten Dokumente auslösen. **Oder** über **Druckjobs** gewünschte Dokumente der letzten 3 Tage zum Ausdruck auswählen.

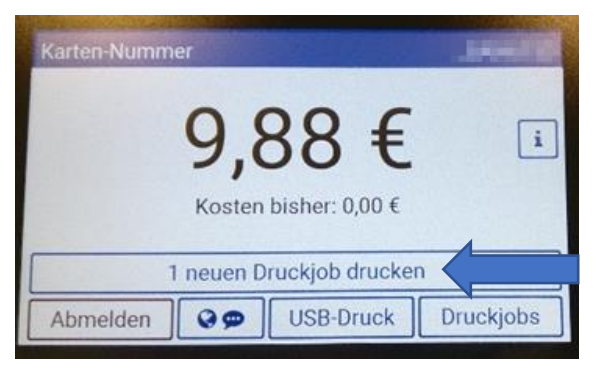